# AUTORADIO ANDROID 11 ES86XX

Notice

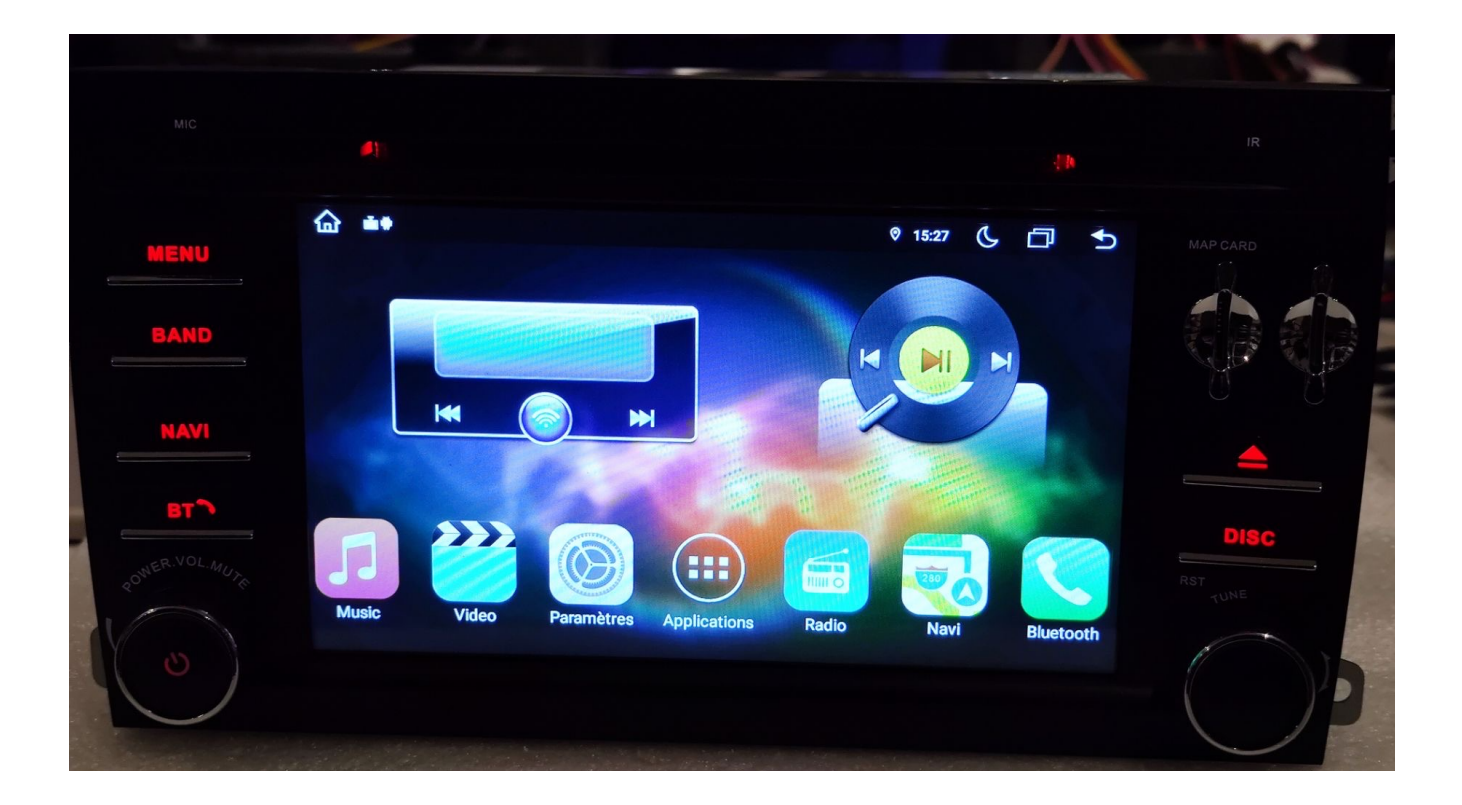

**Hightech Privee SASU** 

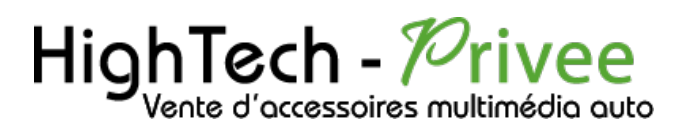

## Table des matières

| Présentation des éléments :                             | 2  |
|---------------------------------------------------------|----|
| Branchements des connectiques :                         | 2  |
| Mise en route du poste la Première fois                 | 3  |
| Mettre votre poste en français :                        | 3  |
| Mise en route du système WIFI :                         | 4  |
| Connecter un téléphone en Bluetooth :                   | 5  |
| DETAILS DES FONCTIONNALITES SUPPLEMENTAIRES             | 6  |
| Activer et désactiver la caméra de recul :              | 6  |
| Comment enregistrer une station radio :                 | 7  |
| Utilisation Application AutoLink AndroidAuto et Carplay | 8  |
| Utilisation du Streaming Audio A2DP (via Bluetooth)     | 9  |
| Paramétrage des commandes au volant                     | 9  |
| Détails précis des différents paramètres/réglages       | 10 |
| Paramètres :                                            |    |
| Infotainment de voitures :                              |    |
|                                                         |    |

# HighTech - Privee

# Autoradio Android 11.0

#### Présentation des éléments :

#### Branchements des connectiques :

Sur la façade arrière vous trouverez les connectiques pour brancher l'ensemble des câbles fournis. Pour le branchement de ceux-ci, veuillez-vous référez au schéma explicatif ci -dessous.

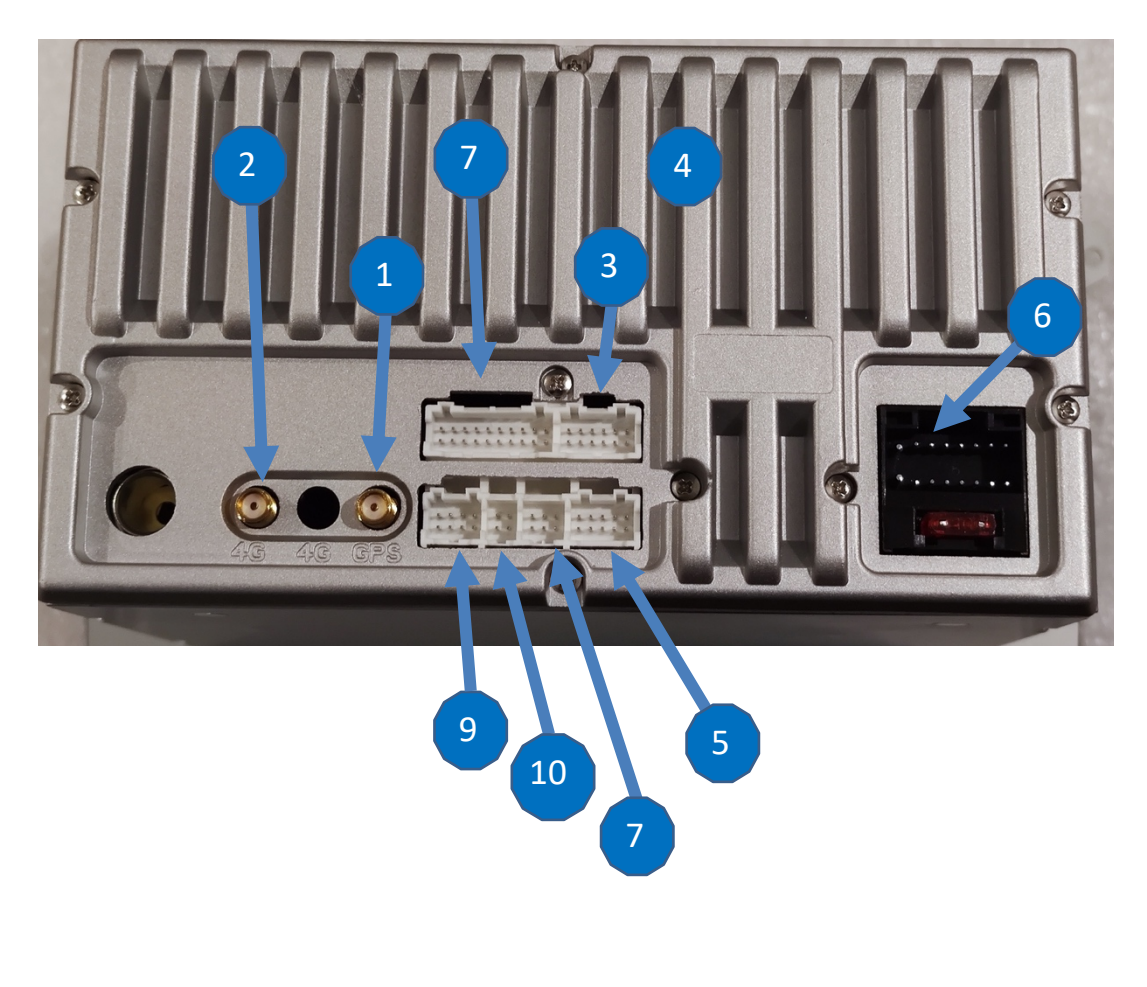

5:

1:

2:

3:

4:

- 6 :
- 7:
- 8:
- 9:
- 10 :

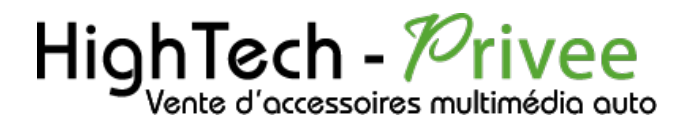

## Mise en route du poste la Première fois

Mettre votre poste en français :

1. Une fois le poste démarré, Appuyer sur la touche « Settings », descendre jusqu'à « System »

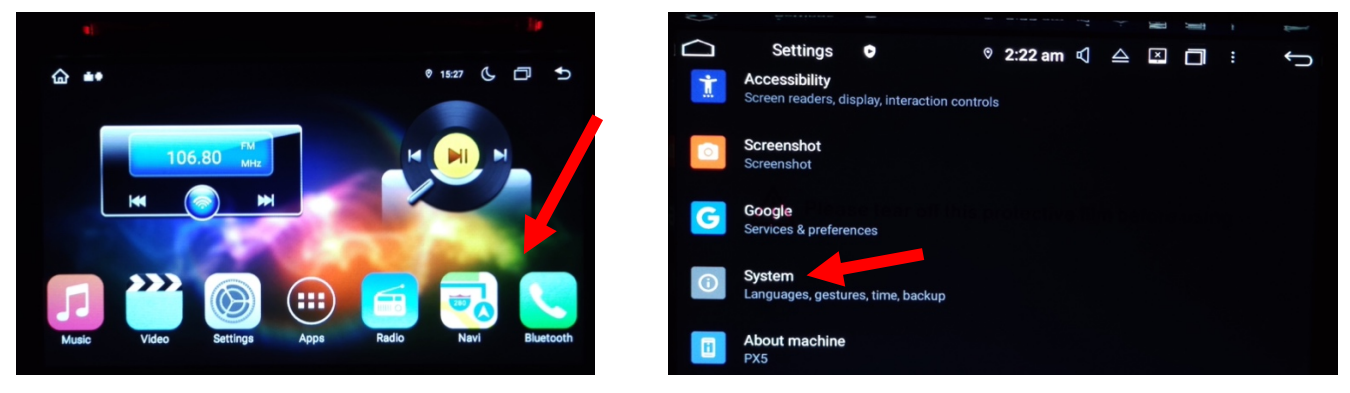

2. Sélectionner « Add a language », puis choisir « Français (France) ». Vérifier que le FRANÇAIS est en position 1, si ce n'est pas le cas, le déplacer sur cette position.

| C Language profilements | C IN COLOGI II C III C III C IIII C IIIII C IIII C IIIII C IIII C IIIIII |
|-------------------------|----------------------------------------------------------------------------------------------------|
| 1 English               | 1 Français (France)                                                                                                    |
| + Add a language        | 2 English                                                                                                    |
|                         | + Ajourer une langue                                                                                                    |

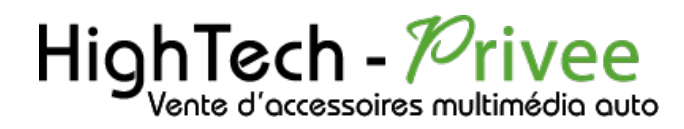

#### Mise en route du système WIFI :

1. Appuyer sur « Paramètres » puis sur l'onglet « Réseau et Internet ».

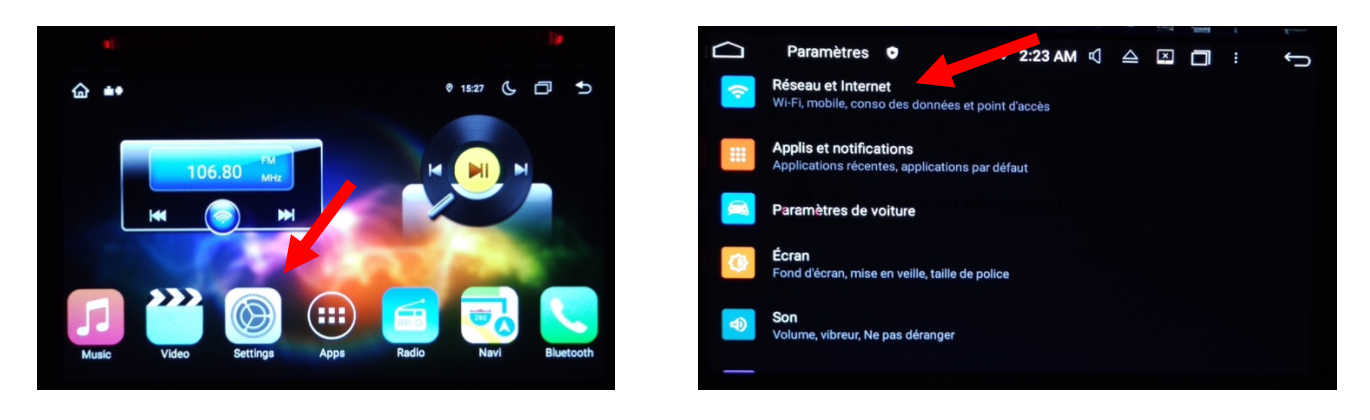

2. Activer le « WIFI », puis choisir le réseau de son choix.

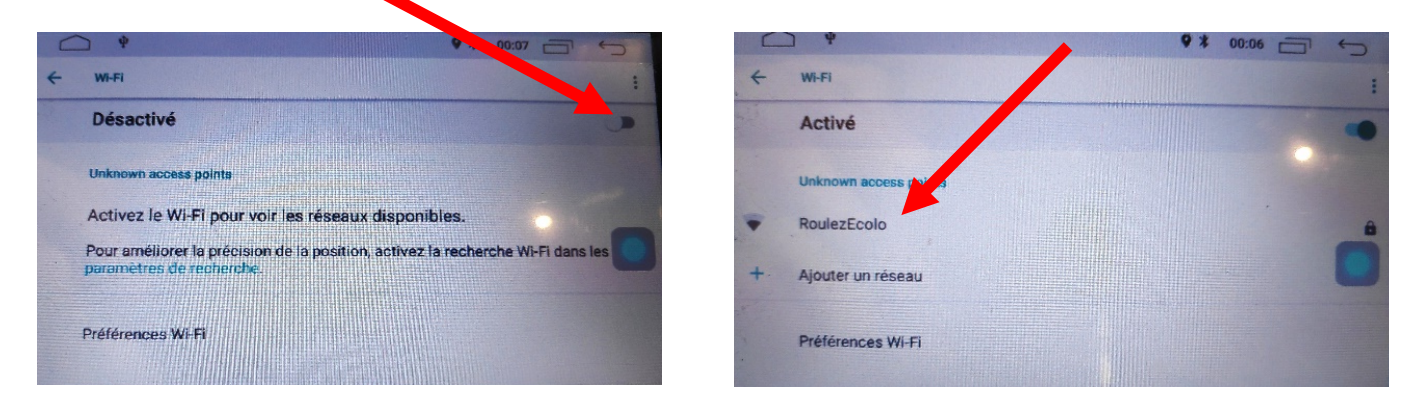

Si vous avez une BOX, connectez-vous simplement au réseau.

Si vous souhaitez effectuer un partage de connexion réseau via votre Smartphone, suivez la démarche cidessous :

|      | Sous And               | roid (ici Xi          | aomi Pocophone)                                                        |                | Sous i                  | OS (ici iPl | hone 11)  |
|------|------------------------|-----------------------|------------------------------------------------------------------------|----------------|-------------------------|-------------|-----------|
| 13:5 | 9                      | 43<br>() + 41    (77) | 13:59 🚆 👘 🕅 🖅                                                          |                |                         |             |           |
|      | Paramètres             |                       | < Connexion & partage                                                  | 14:0           | )3 <i>√</i>             | all ≎ ■)    |           |
| -    | système                |                       | Diffuser                                                               |                | Réglages                |             |           |
| Ø    | État de sécurité       |                       |                                                                        | *              | Bluetooth               | Non >       |           |
|      |                        |                       |                                                                        | (,1))          | Données cellulaires     | >           | -         |
|      | Cartes SIM & réseaux m | nobiles >             | Point d'accès Wi-Fi mobile Désactivé                                   | 0              | Partage de connexion    | Non >       |           |
| (ŀ   | Wi-Fi                  |                       | Mode Avion                                                             |                |                         |             |           |
|      | Bluetooth              |                       |                                                                        |                | Notifications           | >           | _         |
| VPN  | VPN                    |                       |                                                                        | <b>■</b> 1))   | Sons et vibrations      | >           |           |
|      |                        |                       | Conso. des données >                                                   | C              | Ne pas déranger         | >           | _         |
| <>>> | Connexion & partage    |                       | 16+110D                                                                | I              | Temps d'écran           | >           |           |
|      |                        |                       | USB non connecté                                                       |                |                         |             |           |
|      | Écran de verrouillage  |                       | Via Bluetooth                                                          | $\bigcirc$     | Général                 | >           | _         |
|      | Affichage              |                       | Ne pas partager la connexion Internet de ce<br>téléphone via Bluetooth |                | Centre de contrôle      | >           |           |
|      | Sons & vibrations      |                       |                                                                        | ь. 🗛           | Luminosité et affichage | >           | intordito |
| •    | Notifications          |                       | Réinitialiser le Wi-Fi, les données mobiles<br>et le Bluetooth         | ba 🔞           | Accessibilité           | >           | AN        |
|      |                        | Capital de            |                                                                        | P0∠ <b>,</b> ® |                         |             | 7222      |
|      |                        |                       | Point d'accès Wi-Fi mobile                                             |                |                         |             |           |
|      |                        |                       | Point d'accès Wi-Ei mobile                                             |                |                         |             |           |

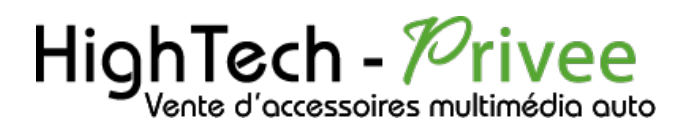

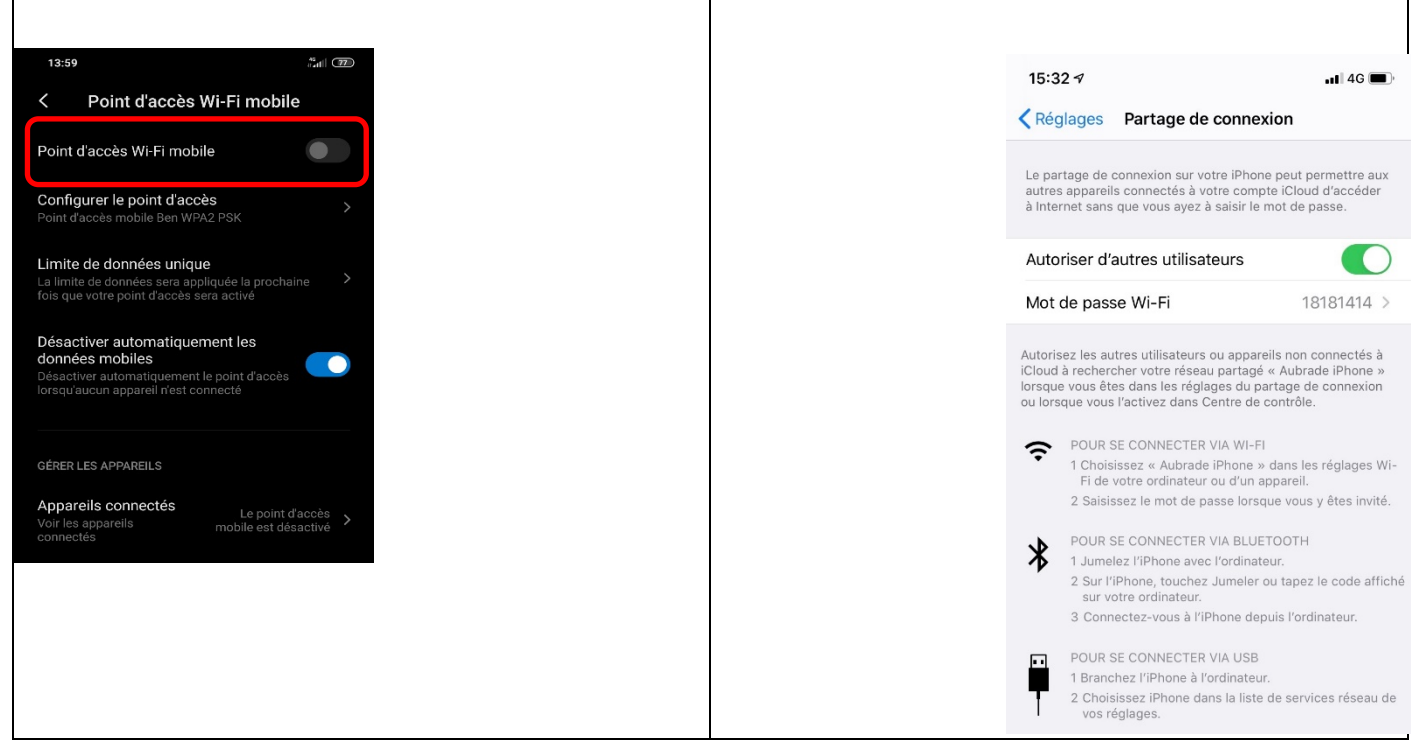

#### Connecter un téléphone en Bluetooth :

|                                     | Activ                         | er le E      | Bluet                    | ooth                                                             |                  |      | ŀ                                | Activer le E | Bluet                           | ooth                                                                                              |                                                                                                    |
|-------------------------------------|-------------------------------|--------------|--------------------------|------------------------------------------------------------------|------------------|------|----------------------------------|--------------|---------------------------------|---------------------------------------------------------------------------------------------------|----------------------------------------------------------------------------------------------------|
| Sous Android (ici Xiaomi Pocophone) |                               |              | Sous iOS (ici iPhone 11) |                                                                  |                  |      |                                  |              |                                 |                                                                                                   |                                                                                                    |
| 13:58                               |                               | 3d (B)       | 13:58 <b>m</b>           | 1                                                                | ***** <b>7</b> 2 | 14:0 | )3 <b>√</b>                      | all �∎≎      |                                 |                                                                                                   |                                                                                                    |
| <<br>•                              | Bluetooth                     |              | <                        |                                                                  |                  |      | Péglages                         |              |                                 |                                                                                                   |                                                                                                    |
| A                                   | udi MMI 2789                  | $\mathbf{>}$ | 0                        |                                                                  |                  | (1)  | Bluetooth<br>Données cellulaires | Non >        |                                 |                                                                                                   |                                                                                                    |
| 4 E                                 | DENWOOD DIN03                 | $\diamond$   | 0                        |                                                                  |                  | ଡ    | Partage de connexion             | Non >        | 14:05 -                         | 1                                                                                                 |                                                                                                    |
| 🕡 J                                 | IBL Flip 4                    | $\mathbf{>}$ | 0                        |                                                                  |                  |      | Notifications                    | >            | < Régla                         | ges Bluetooth                                                                                     |                                                                                                    |
| 4 L                                 | E-Bose QC35 II                |              | 0                        |                                                                  |                  | (1)  | Sons et vibrations               | >            | Bluetoc                         | oth                                                                                               |                                                                                                    |
| 🕼 J                                 | BL GO 2                       | >            | 0                        |                                                                  |                  |      | Ne pas déranger                  | >            | Désorma                         | is détectable en tant que « Aubrade iPhor                                                         | ne ».                                                                                                    |
| 🙆 R                                 | Robert                        | >            | G                        |                                                                  |                  | 4    | Temps d'ecran                    | >            | CONNEX                          | ION À MES APPAREILS                                                                               | Neg (                                                                                                    |
| <b>()</b> U                         | 18                            | >            | 6                        |                                                                  |                  | 0    | Général<br>Centre de contrôle    | >            | Bose S                          | s de HighTech-Privee<br>1 Aubrade                                                                 | Non (1)                                                                                                    |
| APPAREIL                            | S DISPONIBLES                 |              |                          | Associer avec 2356 ?                                             |                  | AA   | Luminosité et affichage          | >            | UE BOO                          | Demande de                                                                                        | Ion (j)                                                                                                    |
| <b>()</b> 2                         | 356                           |              |                          | and d'annuciation Directority                                    |                  | (    | Accessibilité                    | >            | iLX-70                          | jumelage Bluetooth<br>« 2356 » aimerait être jumelé(e) avec<br>votre libhone. Confirmez due conde | on (j                                                                                                    |
| An                                  | nareils rarement utilisés (5) | >            | 8                        | 839188                                                           |                  | *    | Fond d'écran                     | >            | CONNEX                          | est bien affiché sur « 2356 ».                                                                    |                                                                                                    |
| P                                   |                               | ŕ            | 9                        | Autoriser l'accès à vos contacts et i<br>l'historique des appels |                  |      |                                  |              | 2356                            | 644085                                                                                            | Real of the second second seco |
|                                     | O<br>Actualiser               |              |                          | Annuler Appai                                                    | irer             |      |                                  |              | PocoEc<br>Pour jum<br>l'app App | Annuler Jumeler<br>eler une Apple Watch ave svotre iPhone,<br>le Watch.                           | llez dans                                                                                                    |

1. Aller dans la liste des applications. Appuyer sur le bouton « Bluetooth », vérifier préalablement que vous avez mis vos appareils en Bluetooth et visibles ; puis cliquer sur l'appareil que vous voulez connecter.

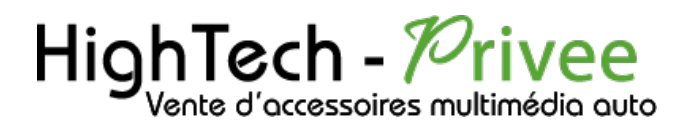

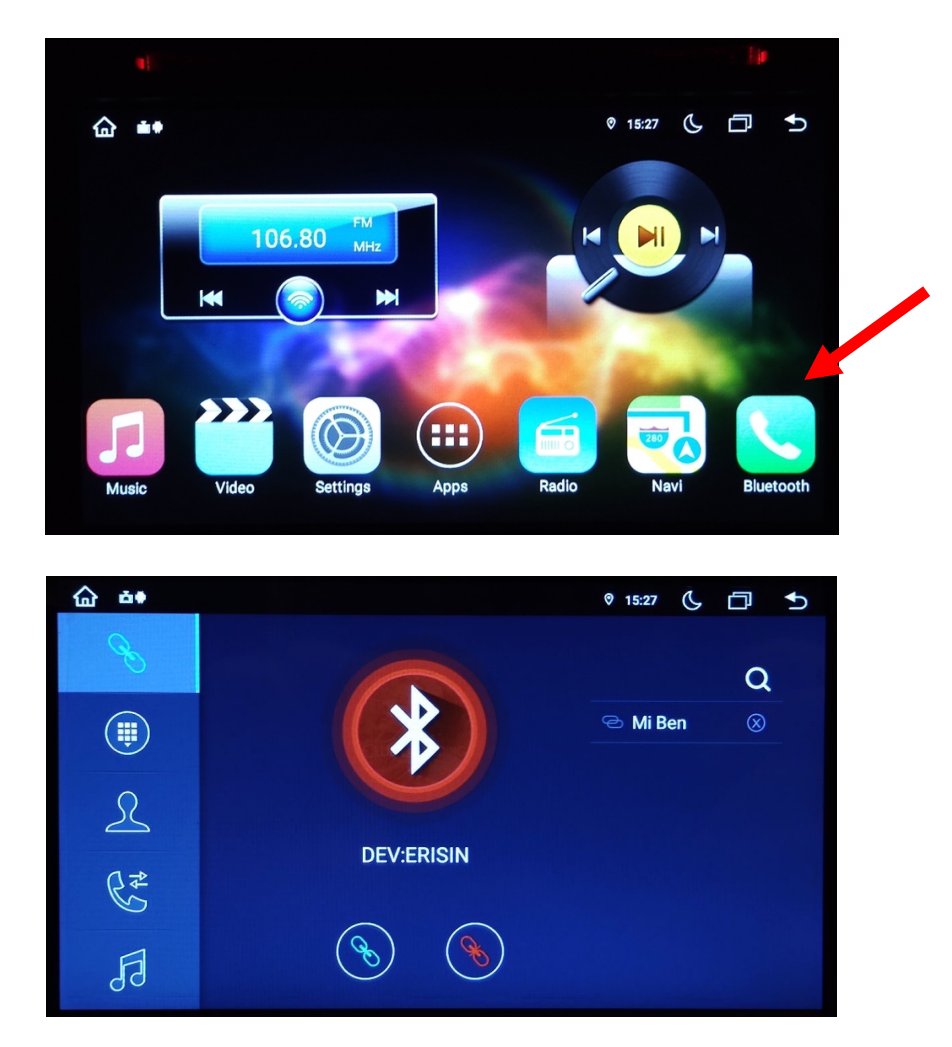

## DETAILS DES FONCTIONNALITES SUPPLEMENTAIRES

Activer et désactiver la caméra de recul :

- Pour l'installation vous pouvez télécharger la procédure pour la mise en place de la caméra de recul en suivant ce lien : <u>https://www.hightech-privee.com/notices-et-documents-a-telecharger.html</u>
- 2. Une fois connecté, vérifiez le bon fonctionnement de la caméra en passant la marche arrière.
- 3. Si le basculement n'est pas automatique, alors vous devez brancher le fil de marche arrière (fil numéro 15 nommé REVERSE GEAR) sur l'alimentation du feu de recul, via le fil rouge qui longe le câble vidéo long de 5 mètres.

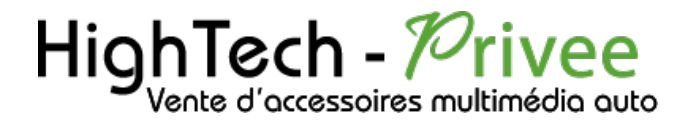

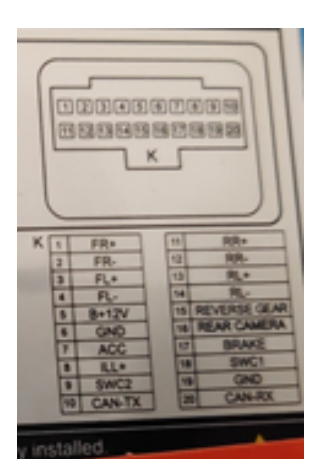

- 4. Puis faire le test, pour vérifier le bon fonctionnement de la caméra.
- 5. Vous pouvez régler des options en allant dans « Paramètres », puis descendre sur « Video », vous allez arriver à un menu d'options.

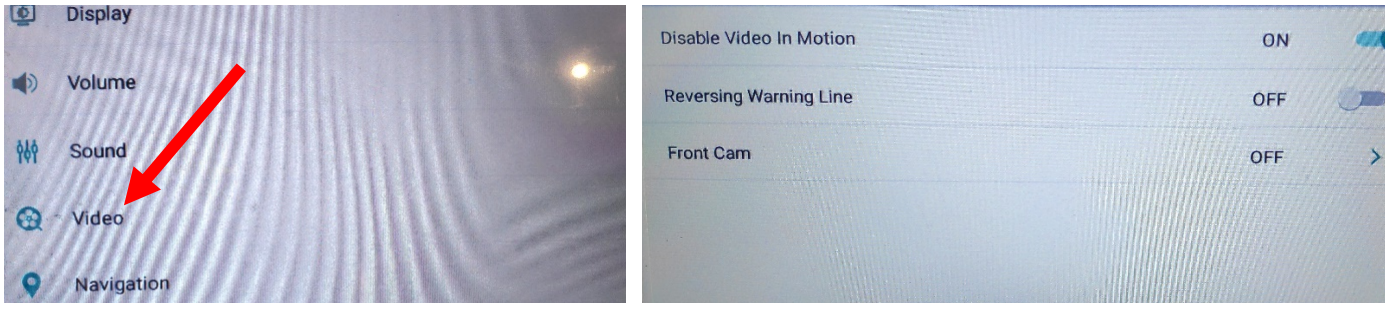

- 6. Le descriptif du menu d'option est le suivant :
  - a. « Disable Video in Motion » : Permet d'activer la vidéo en roulant
  - b. « Reversing Warning Line » : Permet de voir les lignes quand on recule.
  - c. « Front cam » : Permet de choisir le délai de la caméra avant.

#### Comment enregistrer une station radio :

1. Appuyer sur le bouton « Radio », sélectionner une fréquence, appuyer 3 secondes sur un des six onglets de présélection.

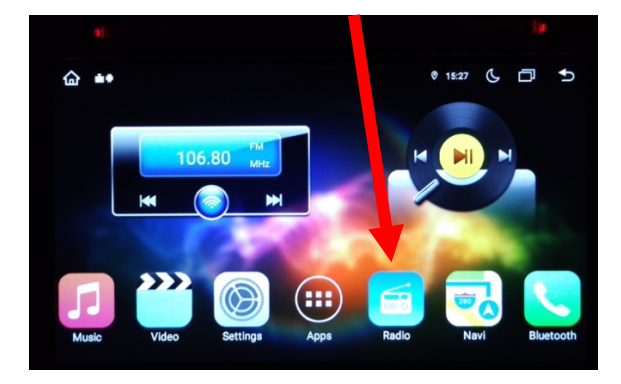

| S AF      | ST        | PTY TA   |  |  |  |
|-----------|-----------|----------|--|--|--|
| K FM1     | 106.80    | мнz 🕅    |  |  |  |
| P1 87.50  | P2 90.00  | P3 98.00 |  |  |  |
| P4 106.00 | P5 108.00 | P6 87.50 |  |  |  |
| 54 74     | FM AM Q   | 496 🕐    |  |  |  |

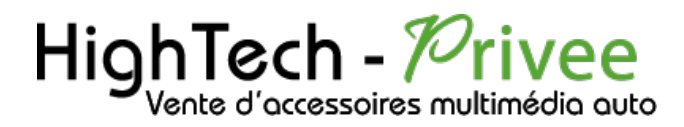

2. Faire de même pour les autres enregistrements de stations radio.

#### Utilisation Application AutoLink AndroidAuto et Carplay

- 1. Pour les Smartphones Android, la connexion se fait seulement par câble pour avoir accès à AndroidAuto. (ne pas oublier de se connecter par Bluetooth)
- 2. Pour les iPhone, il y a juste a se connecter par Bluetooth à l'autoradio pour avoir accès au Carplay.
- 3. Après avoir connecté votre Smartphone, le lancement de AndroidAuto ou Carplay se fait automatiquement.

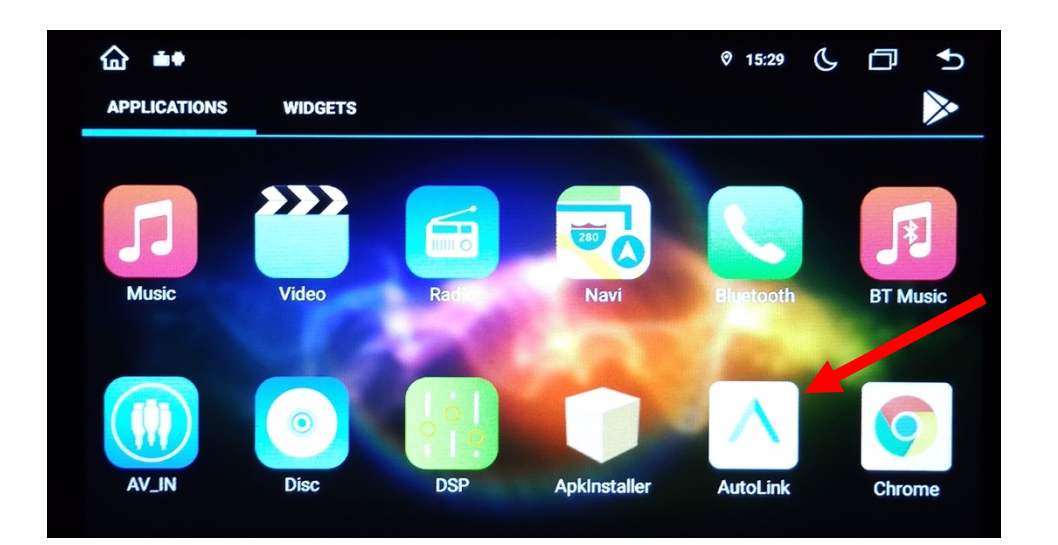

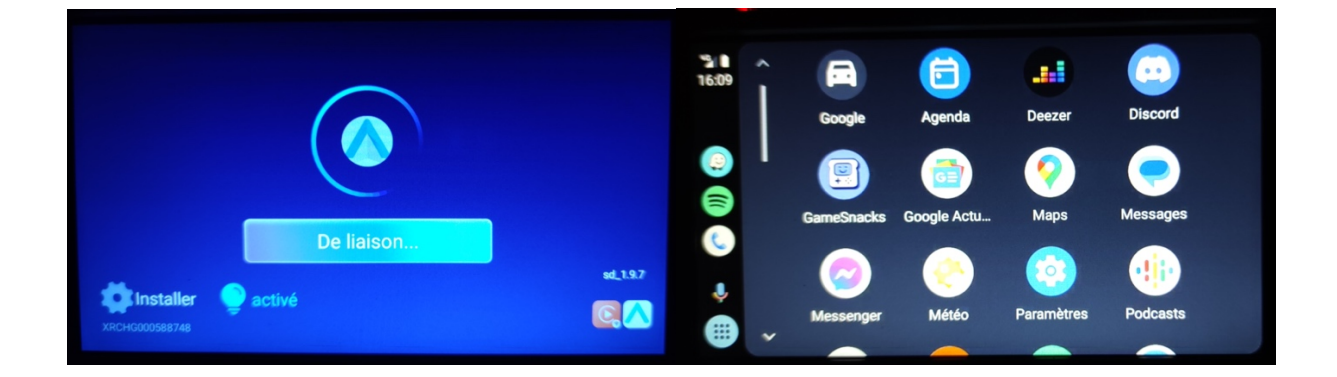

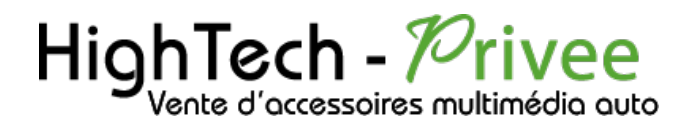

Utilisation du Streaming Audio A2DP (via Bluetooth)

- Connectez-vous en Bluetooth avec votre Smartphone. Voir Rubrique « Connecter un téléphone en Bluetooth : »
- 2. Allez ensuite dans la liste des applications et sélectionnez « BT Music »

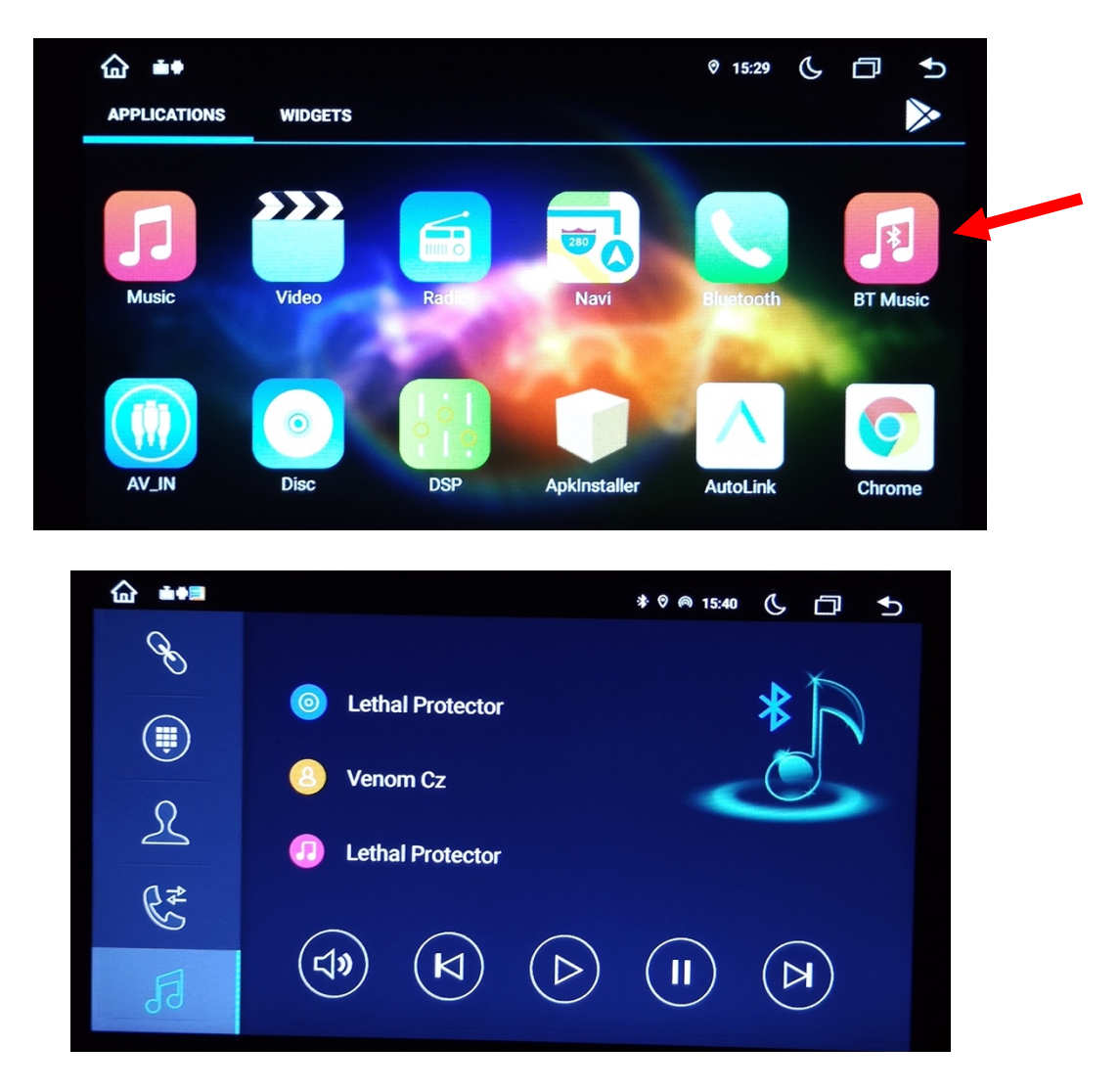

3. Le menu avec la musique que vous écoutez apparaît.

Paramétrage des commandes au volant

1. Se rendre dans les « paramètres », ensuite dans « infotainment voitures » et dans « SWC »

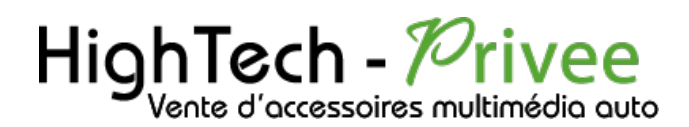

|                | ♥ 15:29 | C | D | € |
|----------------|---------|---|---|---|
| Sound          |         |   | > |   |
| Video          |         |   | > |   |
| Navigation     |         |   | > |   |
| Bluetooth      |         |   | > |   |
| S swc          |         |   | > |   |
| O About Device |         |   | > |   |

2. Appuyez sur une commande au volant que vous souhaitez ajouter et elle s'affichera sur l'écran.

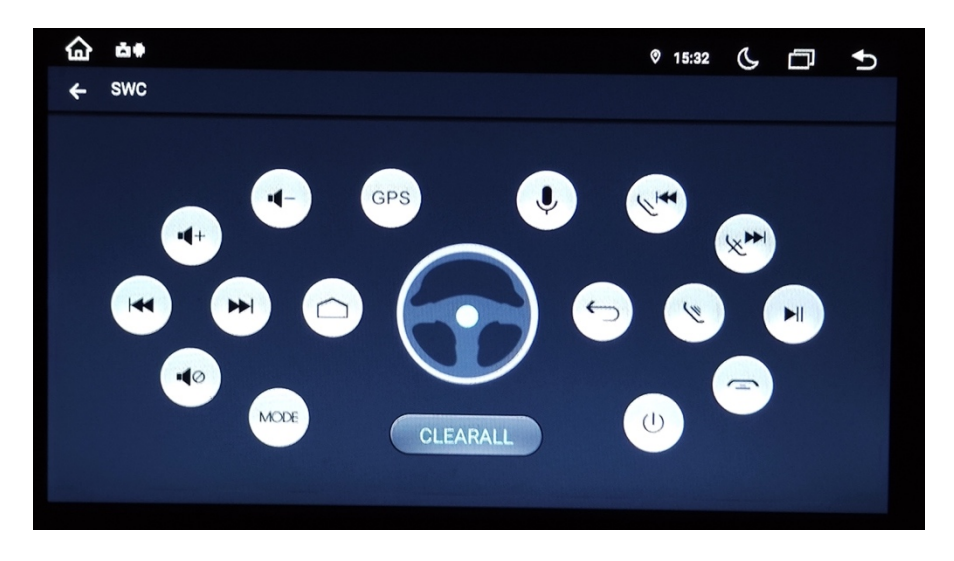

#### Détails précis des différents paramètres/réglages

| Paramètres :                      |                                                             |
|-----------------------------------|-------------------------------------------------------------|
| 습 🐽 🔹 ۴ ۱530 년 🗇 5                | <u>Common :</u>                                             |
| Common >                          |                                                             |
| Obsplay                           | Sleep mode : Permet d'éteindre l'écran                      |
| Volume >                          | Assistive Taylah - Darmat d'activer la bulla da farration   |
| Sound >                           | Assistive louch : Permet d activer la bulle de fonction     |
| Video >                           | Reverse volume suppression : Volume du son lorsqu'on        |
| Navigation                        | recule                                                      |
|                                   |                                                             |
|                                   | Boot logo : Logo lors du démarrage                          |
| ê <b>15:30</b> (⊱ □ 5)            |                                                             |
| ← Common                          | Reset All settings : Permet de réinitialiser les paramètres |
| Sleep mode OFF >                  |                                                             |
| AssistiveTouch OFF                |                                                             |
| Reverse Volume Suppression Weak > |                                                             |
| BootLogo >                        |                                                             |
| Reset All Settings >              |                                                             |

# HighTech - Privee

# Autoradio Android 11.0

| 6 15:31 (⊱ □ 5<br>← Display | <u>Display :</u>          |
|-----------------------------|---------------------------|
| Daytime Backlight Set 6     | Daytime Backlight Set :   |
| Nighttime Backlight Set 3   | Nighttime backlight set : |
| Auto Mode ON -              | Auto mode :               |
| Key Light Color             | Key light color :         |
|                             |                           |
|                             |                           |

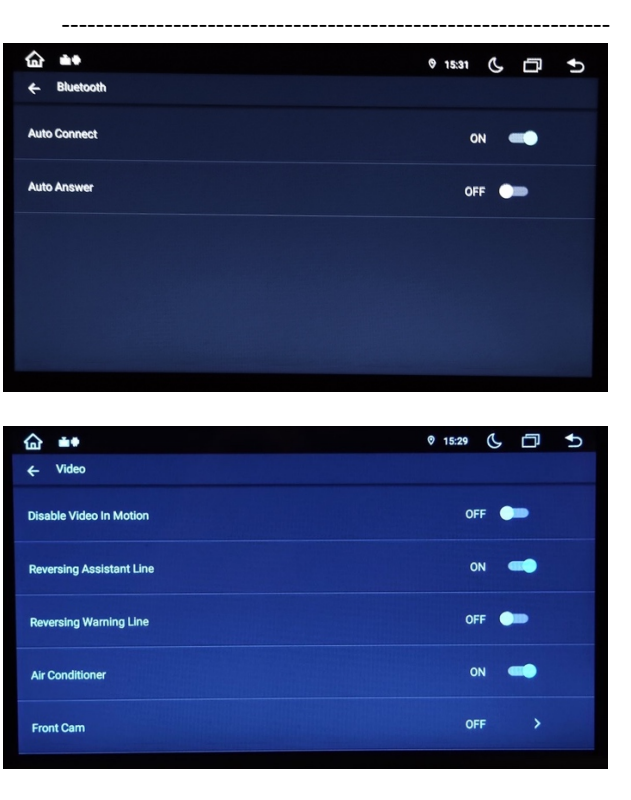

Infotainment de voitures :

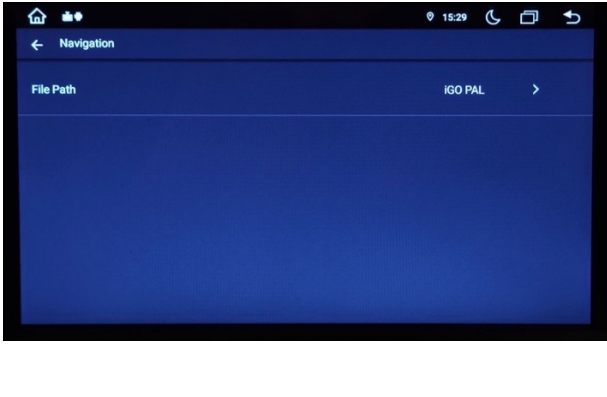

#### Bluetooth :

Auto connect : Connexion auto du Bluetooth

Auto answer : Connexion automatique

#### Video :

Disable video in motion : Activer ou désactiver la vidéo en roulant

Reversing Assistant Line : Activer la ligne de recul

Reversing Warning Line : Activer la ligne de danger

Air Conditioner :

Front Cam :

#### Navigation :

File Path : Permet de choisir le logiciel à utiliser pour la navigation

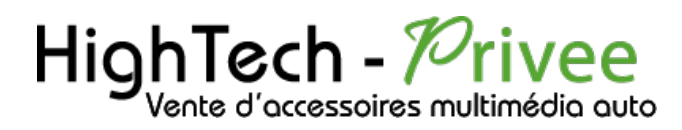

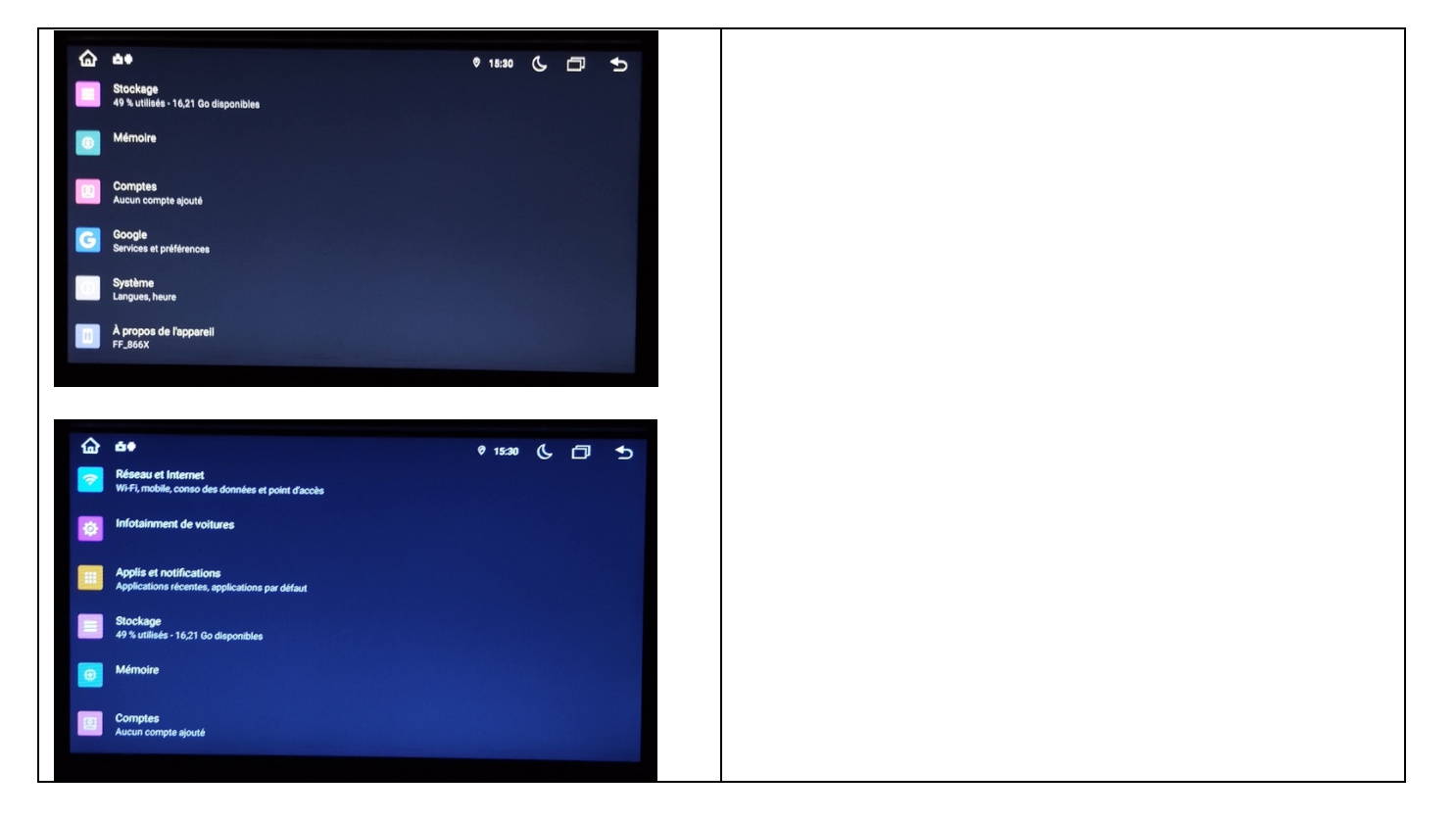